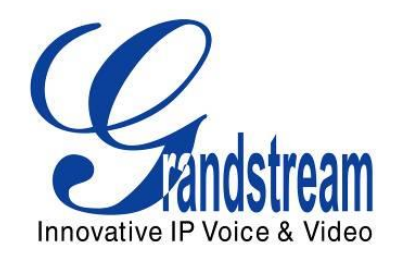

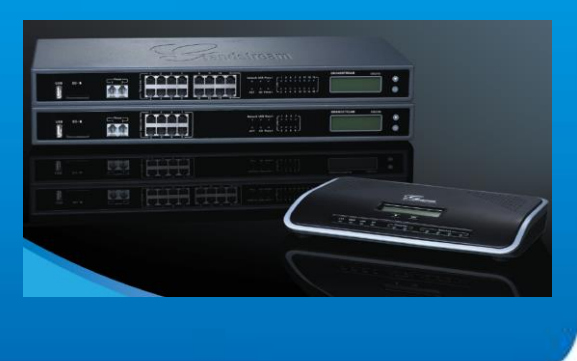

Grandstream Networks, Inc. Configurando a família UCM6100 com GXW410X

Grandstream Networks, Inc.

www.grandstream.com

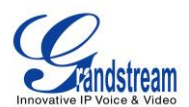

## Índice

#### Tabela de conteúdo

# Conectar os UCM6100 aos GXW410X usando tronco SIP ......3

| Criar IVR nos UCM6100                              | .3  |
|----------------------------------------------------|-----|
| Criar tronco SIP nos UCM6100                       | .4  |
| Configurar regras de saída nos UCM6100             | .4  |
| Configurar regras de entrada nos UCM6100           | .5  |
| Configurar porta FXO nos GXW410X                   | . 6 |
| Configurar encaminhamento incondicional no GXW410X | . 8 |
| Como discar                                        | 10  |

#### Tabela de figuras

| Figura 1: Método 2 - Criar IVR 7200 nos UCM6100                                   | 3 |
|-----------------------------------------------------------------------------------|---|
| Figura 2: Método 2 – Criar tronco SIP nos UCM6100                                 | 4 |
| Figura 3: Método 2 – Configurar Regras de Saída nos UCM6100                       | 5 |
| Figura 4: Método 2 - Configurar Regas de Saída nos UCM6100                        | 6 |
| Figura 5: Método 2 – Configurar porta FXO nos GXW410X: Registro                   | 6 |
| Figura 6: Método 2 – Configurar porta FXO nos GXW410X: Método DTMF                | 7 |
| Figura 7: Método 2 – Configurar porta FXO nos GXW410X: Tipo de Payload DTMF       | 7 |
| Figura 8: Método 2 – Configurar porta FXO nos GXW410X: Terminação FXO             | 7 |
| Figura 9: Método 2 – Configurar porta FXO nos GXW410X: Tons de Chamada            | 8 |
| Figura 10: Método 2 – Configurar porta FXO nos GXW410X: Terminação FXO            | 8 |
| Figura 11: Método 2 – Configurar porta FXO nos GXW410X: Encaminhamento de chamada | 9 |
|                                                                                   |   |

Esse documento pode ser modificado sem aviso prévio. A versão mais recente pode ser encontrada (em Inglês) no link abaixo:

http://www.grandstream.com/support

Reproduzir esse documento ou transmitir partes ou integralmente, de qualquer forma ou meio, eletronicamente ou impresso, para qualquer propósito sem o consentimento da Grandstream Networks, Inc. não é permitido.

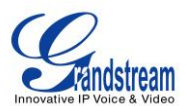

## **VISÃO GERAL**

Esse documento descreve as configurações básicas pra conectar um UCM6100 a um GXW41xx. Nesse exemplo, iremos usar um GXW4104. A metodologia seguinte também serve para o GXW4108. Isso é aplicado tipicamente em cenários onde o usuário precisa não somente adicionar um GXW410X, como também uma extensão remota e também como um tronco externo PSTN.

Há duas formas para essa configuração:

- Método 1: Registrar o GXW410X aos UCM6100 diretamente.
- Método 2: Configurar o GXW410X como um tronco SIP.

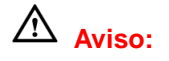

- Quando os UCM6100 são conectados aos GXW410X, não é recomendado habilitar a opção "Allow Guest Calls" que fica em ->PBX->SIP Settings->General. Habilitar essa opção permite ligações não autenticadas vindas dos UCM6100. Por favor, tenha ciência das questões de segurança ao usar essa opção.
- Ao usar o IVR nos UCM6100, observe que se a opção "Dial Trunk" estiver habilitada nas configurações de IVR, a ligação no IVR poderá fazer discagem de saída usando o tronco dos UCM6100. O nível de permissão do IVR será usado, nesse caso, para fazer ligações. Por favor selecione o nível de permissão adequado do IVR para controlar as ligações de saída permitidas via "Dial Trunk".

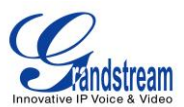

## Conectar UCM6100 aos GXW410X usando tronco SIP

### **Criar IVR nos UCM6100**

Nos UCM6100, criar o IVR no menu PBX->Call Features->IVR.

Nas configurações do IVR, se a opção "Dial Other Extensions" estiver habilitada, as ligações digitadas no IVR poderão atingir os ramais internos registrados nos UCM6100. Além disso, você pode habilitar o "Key Pressing Event" para destinos diferentes.

| Cre        | ate New IVR                       |                    | x |
|------------|-----------------------------------|--------------------|---|
| (j)        | Name:                             | GXW410X_IVR        | ^ |
| <b>()</b>  | Extension:                        | 7200               |   |
| 1          | Dial Other Extensions:            |                    |   |
| <b>(</b> ) | Dial Trunk:                       |                    |   |
| 1          | Permission:                       | Internal 💌         |   |
| 1          | Welcome Prompt:                   | welcome v Prompt   |   |
| 1          | Digit Timeout:                    | 3                  |   |
| 1          | Response Timeout:                 | 10                 |   |
| 1          | Response Timeout Prompt:          | ivr-create-timeout |   |
| (j)        | Invalid Prompt:                   | invalid 💌          |   |
| (j)        | Response Timeout Repeat<br>Loops: | 3 💌                |   |
| 1          | Invalid Repeat Loops:             | 3 🔻                |   |
| ÷          | 15                                | Default            | ~ |
|            |                                   | Cancel             |   |

Figura 1: Método 2 – Criar a IVR 7200 nos UCM6100

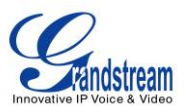

#### **Criar Tronco SIP nos UCM6100**

Nos UCM6100, criar o tronco SIP na opção **PBX->Basic/Call Routes->VOIP Trunks**. Nesse exemplo, o endereço IP do GXW410X é 192.168.40.137.

| Create New SIP/IAX Tr | unk                                            | x |
|-----------------------|------------------------------------------------|---|
|                       | More details will be shown when editing trunk. |   |
| Type:                 | Peer SIP Trunk                                 |   |
| () Provider Name:     | GXW410X                                        |   |
| (i) Host Name:        | 192.168.40.137                                 |   |
| (i) Keep Trunk CID:   |                                                |   |
| (i) Auto Record:      | No 💌                                           |   |
|                       |                                                |   |
|                       |                                                |   |
|                       |                                                |   |

Figura 2: Método 2 – Criar tronco SIP nos UCM6100

## **Configurar Regra de Saída nos UCM6100**

Nos UCM6100, criar uma regra na opção **PBX->Basic/Call Routes->Outbound Routes**. Isso deve permitir aos ramais do UCM atingir números públicos PSTN pelo tronco SIP recém-configurado.

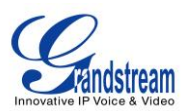

| Create New Outbound         | l Rule      |                             |         | X |
|-----------------------------|-------------|-----------------------------|---------|---|
| G Calling Rule Name:        | GXW410X_    | Outbound                    |         |   |
| ① Pattern:                  | _91XXXXX    | XXXXXX                      |         |   |
| (j) Privilege Level:        | Internation | al 🔻                        |         |   |
| () Password:                |             |                             |         |   |
| Send this call throug       | h trunk     |                             |         |   |
| (i) Use Trunk:              | SIP Peer T  | runks GXW410X 🔹             |         |   |
| (j) Strip:                  | 1           |                             |         |   |
| (j) Prepend:                |             |                             |         |   |
| <b>(i)</b> Use Failover Tru | unk:        |                             |         |   |
| Trunks                      | Strip       | Prepend                     | Options |   |
|                             |             | Click to add failover trunk |         |   |
|                             |             | Cancel                      |         |   |

Figura 3: Método 2 – Configurar Regras de Saída no UCM

Nesse exemplo "91XXXXXXXXX, 9 é o primeiro dígito discado e ele será excluído quando a ligação sair.

### **Configurar Regras de Entrada no UCM**

No UCM, ir à opção **PBX->Basic/Call Routes->Inbound Routes** para criar as regras.

Nesse exemplo, nós criamos a DID como **20000**, que será usada no GXW410X para regra de encaminhamento de chamada.

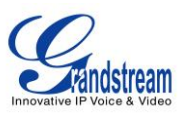

| Create New Inbound Rule |                             | x       |
|-------------------------|-----------------------------|---------|
| Trunks:                 | SIP Peer Trunks GXW 🔹       |         |
| DID Pattern:            | _20000 /                    |         |
| () Privilege Level:     | Internal 🔹                  |         |
| ① Default Destination:  | IVR <b>•</b> 7200 •         |         |
| Time Condition:         |                             |         |
| Time                    | Destination                 | Options |
|                         | Click to add Time Condition |         |
|                         | Cancel                      |         |

Figura 4: Método 2 - Configurar Regras de Entrada no UCM

O destino padrão é configurado no IVR. Assegure-se para selecionar o ramal correto que o IVR está selecionado.

## **Configurar Porta FXO Port no GXW410X**

- 1. Conecte a linha PSTN na porta FXO do GXW410X.
- 2. Na aba Accounts do GXW, insira o IP do UCM que está fazendo "par" com ele.

Nesse exemplo, o endereço do UCM é 192.168.40.207.

| Accounts          | General Settings |                |                                       |
|-------------------|------------------|----------------|---------------------------------------|
| Account 1         |                  |                |                                       |
| Account 2         |                  |                |                                       |
| General Settings  | Account Active:  | • Yes O No     |                                       |
| Networks Settings | Account Name:    | UCM6100        | (Optional, name of your profile)      |
| SIP Settings      | SIP Server:      | 192.168.40.207 | (Server domain name or IP address)    |
| Audio Settings    | Outbound Proxy:  |                | (Domain name or IP address if in use) |
| Call Settings     |                  |                |                                       |
| Account 3         |                  |                |                                       |
| User Account      |                  |                |                                       |

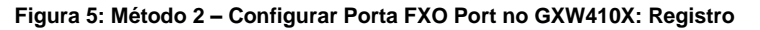

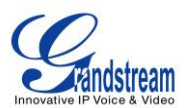

| Settings          | Channels Settings  |                        |                                             |
|-------------------|--------------------|------------------------|---------------------------------------------|
| General Settings  |                    | SIP C                  | hannel Setting                              |
| Call Settings     | DTMF Methods(1-7): | ch1-4:1;               | (default 1)                                 |
| Channels Settings |                    | (1:in-audio, 2:RFC2833 | , 3:1+2, 4:SIP Info, 5:1+4, 6:2+4, 7:1+2+4) |

Figura 6: Método 2 - Configurar Porta FXO no GXW410X: método DTMF

Como nós usaremos o IVR quando uma ligação for encaminhada para o UCM, ele deverá estar apto a detectar os dígitos DTMF. Configure o DTMF da porta FXO como descrito abaixo para a configuração inicial. Essa opção pode ser encontrada na página SETTINGS  $\rightarrow$  CHANNEL SETTINGS.

| Call Settings                                    |                        |                     |
|--------------------------------------------------|------------------------|---------------------|
| G723 Rate:                                       | <ul><li>● 6.</li></ul> | 3kbps encor         |
| Voice Frames per TX:                             | 2                      | (up to              |
| DTMF Payload Type:                               | 101                    |                     |
| Figura 7: Método 2 - Configurar Porta FXO no GXW | 410X: Ti               | ipo do DTMF Payload |

 Selecione o "DTMF Payload Type" para 101. Essa opção está em SETTINGS → CALL SETTINGS

Há algumas outras modificações para serem feitas na seção "FXO termination". Ela está em "FXO LINES".

|                                 | FXO Termination |                                   |
|---------------------------------|-----------------|-----------------------------------|
| Enable Current Disconnect(Y/N): | ch1-4:Y;        | (default Y-yes)                   |
|                                 | use ch1-4:100;  | if yes (5 ~ 65530, default 100ms) |
| Enable Tone Disconnect:         | ch1-4:N;        | (default No; Yes - busy tone)     |

Figura 8: Método 2 – Configurar Porta FXO no GXW410X: Terminação FXO

Primeiramente, devemos confirmar qual método a linha PSTN está usando. Se for por desconexão de corrente, (típica na América do Norte), então devemos habilitar a opção "Enable Current Disconnect" e desabilitar "Enable PSTN Disconnect Tone Detection".
O valor padrão da "Current Disconnect Threshold" é 100ms, mas so vaçô perceber quedas pas

O valor padrão da "Current Disconnect Threshold" é 100ms, mas se você perceber quedas nas ligações, deve aumentar o valor sempre em escalas de 100ms.

• Se a linha PSTN desconecta utilizando os métodos de tons, então habilite a opção "Enable PSTN

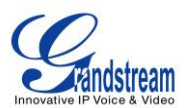

Disconnect Tone Detection" e desabilite a "Enable Current Disconnect".

| Call Progress Tones                                              |          |
|------------------------------------------------------------------|----------|
| [Syntax: ch x-y: f1=val@vol,f2=val@vol,c=on1/off1-on2/off2-on3/  | off3;]   |
| Note: f1,f2-frequency(Hz); vol-volume(dB); c-cadence(10ms, 0-con | tinuous) |
| Dial Tone: ch1-4:f1=350@-11.f2=440@-11.c=0                       | /0;      |
| Ringback Tone: ch1-4:f1=440@-11.f2=480@-11.c=2                   | 00/400;  |
| Busy Tone: ch1-4:f1=480@-11,f2=620@-11,c=5                       | 0/50;    |
| Reorder Tone: ch1-4:f1=480@-11,f2=620@-11,c=2                    | 5/25;    |

Figura 9: Método 2 - Configurar Porta FXO no GXW410X: Tons de progresso de discagem

Para detecção da PSTN por tom, o método de desconexão por tom é bastante usado pelo mundo. Os valores para o Brasil são "f1=425@-32,f2=0@-32,c=500/500". Para outros países, checar em <u>www.3amsystems.com</u> ou <u>http://www.itu.int/ITU-T/inr/forms/files/tones-0203.pdf</u>.

|                               | Port Caller ID Settin | Ig                       |
|-------------------------------|-----------------------|--------------------------|
| Number of Rings Before Pickuj | p: ch1-4:2            | (1-50, default 4)        |
|                               | Dialing to PSTN       |                          |
| Wait for Dial-Tone(Y/N):      | ch1-4:N;              | (default No)             |
| Sta M-41-1(1/2)               | ch1-4·1·              | (default 2 stage dialing |

Figura 10: Método 2 – Configurar Porta FXO no GXW410X: Terminação FXO

- Set "Number of Rings" option to 1. If you happen to experience caller ID issue, you may set it to 2. In the sample setup, it's set to 2.
- Set the "Wait for Dial-Tone" to "No".
- Set the "Stage Method (1/2)" to 1.

#### **Configurar Encaminhamento Incondicional no GXW410X**

No GXW410X, ir até a opção SETTINGS  $\rightarrow$  CHANNEL SETTINGS, configurar a opção "Unconditional Call Forward to VOIP" com o DID 20000. Esse é o mesmo número configurado no padrão da regra de entrada do UCM. Nesse exemplo usaremos o servidor SIP para o perfil 1 (p1).

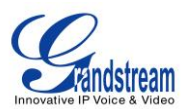

#### **Calling to VoIP**

#### Unconditional Call Forward to Following:

| User ID:              | ch1-4:20000 | (i.e ch1-2:223;ch3:224) |
|-----------------------|-------------|-------------------------|
| SIP Server:           | ch1-4:p1;   | (ch1-2:p1;ch3:p2)       |
| SIP Destination Port: | ch1-4:5060; | (ch1-2:5060;ch2:7080)   |

Figura 11: Método 2 - GXW410X: Encaminhamento de chamadas

#### **Como discar**

A partir do instante que o GXW e o UCM estejam configurados como descrito acima, as ligações de entrada e de saída funcionarão como descrito abaixo:

Ligações de saída

O ramal registrado no UCM pode discar o prefixo + nº PSTN para alcançar números externos na rede pública, como definido na regra de saída do UCM.

• Ligações de entrada

O usuário de fora da rede pode discar o nº da linha PSTN (conectada ao GXW410X) e ele ouvirá a gravação do IVR do UCM. Esse permitirá ao usuário digitar o ramal desejado ou pressionar o dígito correspondente ao destino selecionado. A ligação de entrada irá percorrer a regra de entrada previamente configurada no UCM.

Traduzido para PT-BR por Alex Stefan – WDC Networks.